## TUGAS EXCEL

- 1) Ketiklah dan kerjakan Tugas di bawah ini. Baca dan ikuti petunjuk yang diberikan.
- 2) Simpan dalam file excel 97-2003 Workbook dengan Judul:

Tugas 2. Excel (NAMA kalian, Semester Ruang)

Contoh: Tugas 2. Excel (QOROTA'AYUN, 3a)

- 3) Atur Jenis Kertas (Page Layout) menggunakan Size A4, Orientation Portrait, Margins Normal
- 4) Buatlah Identitas Kalian: *Nama, Nim, Semester, Ruang, Tahun Akademik* setelah pengetikan Tugas ini *(bagian bawah kertas/bawah tugas).*
- 5) Cetak *(Print)* Tugas tersebut, kemudian serahkan/kumpulkan sesuai tanggal yang telah ditentukan.

Daftar Penjualan Barang Toko Aku Nian JI. Kaya Raya No. 1 Muara Enim

| No     | Nama Barang  | Jumlah<br>Barang | Harga<br>Barang | Harga Jual | Pajak | Harga<br>Netto | TOTAL |
|--------|--------------|------------------|-----------------|------------|-------|----------------|-------|
| 1      | Mouse        | 500              | 30000           |            |       |                |       |
| 2      | Flashdisk    | 650              | 70000           |            |       |                |       |
| 3      | Monitor      | 400              | 1000000         |            |       |                |       |
| 4      | Keyboard     | 575              | 35000           |            |       |                |       |
| 5      | Speaker      | 325              | 75000           |            |       |                |       |
| 6      | Printer      | 200              | 525000          |            |       |                |       |
| 7      | Camera       | 500              | 500000          |            |       |                |       |
| 8      | Kertas Folio | 1000             | 32000           |            |       |                |       |
| Jumlah |              |                  |                 |            |       |                |       |

## Petunjuk Tugas:

- a) Tengahkan Judul Tabel dan Tebalkan Hurufnya dengan ketentuan: Daftar Penjualan Barang berukuran 11, Nama Toko berukuran 14, Alamat Toko berukuran 9. Jenis huruf semuanya Arial.
- b) Format kolom Harga Barang, Harga Jual, Pajak, Harga Netto, Total, dan Jumlah dengan **Rupiah**.
- c) Isi kolom Harga Jual @ Harga Barang ditambah 5000. Rumus; =SUM(D6+5000)
- d) Isi kolom **Pajak** *Tharga Jual* dikalikan 15%. *Rumus:* =SUM(E6\*15%)
- e) Isi kolom Harga Netto @ Harga Jual dikurangi Pajak. Rumus: =SUM(E6-F6)
- f) Isi kolom TOTAL @ Jumlah Barang dikalikan Harga Jual. Rumus: =SUM(C6\*E6)
- g) Isi kolom **Jumlah** *Tumlah Barang.* **Rumus:** =SUM(C6:C13) dan selanjutnya pada setiap kolom menggunakan rumus penjumlahan masing-masing kolom.
- h) Buat pula ke dalam grafik batang berdasarkan data tersebut.
- i) Ubah Judul Sheet dengan Judul: Tugas 1

## DAFTAR NILAI MATAKULIAH KOMPUTER Tahun Akademik 2016/2017

| No              | Nama<br>Mahasiswa | Test<br>1 | Test<br>2 | Test<br>3 | Rata-<br>Rata | NILAI<br>HURUF | PREDIKAT | Ket |
|-----------------|-------------------|-----------|-----------|-----------|---------------|----------------|----------|-----|
| 1               |                   | 75        | 78        | 80        |               |                |          |     |
| 2               |                   | 77        | 80        | 85        |               |                |          |     |
| 3               |                   | 80        | 81        | 87        |               |                |          |     |
| 4               |                   | 90        | 92        | 91        |               |                |          |     |
| 5               |                   | 95        | 98        | 100       |               |                |          |     |
| 6               |                   | 82        | 85        | 87        |               |                |          |     |
| 7               |                   | 79        | 65        | 60        |               |                |          |     |
| 8               |                   | 83        | 85        | 90        |               |                |          |     |
| Nilai Tertinggi |                   |           |           |           |               |                |          |     |
| Nilai Terendah  |                   |           |           |           |               |                |          |     |
| Nilai Rata-Rata |                   |           |           |           |               |                |          |     |

## Petunjuk Tugas:

- a) Tengahkan Judul Tabel dan Tebalkan Hurufnya dengan ketentuan: Daftar Nilai 11, Matakuliah Komputer 12, Tahun Akademik 2016/2017 berukuran 10. Jenis huruf semuanya Cambria.
- b) Nama Mahasiswa, Silahkan kalian Ketik Sendiri sesuai Keinginan.
- c) Hitunglah Nilai Tertinggi, Nilai Terendah, dan Nilai Rata-Rata dengan *Rumus* sebagai berikut:

Nilai Tertinggi; =MAX(C6:C13) Nilai Terendah; =MIN(C6:C13) Nilai Rata-Rata; =AVERAGE(C6:C13)

dan selanjutnya pada setiap kolom menggunakan rumus seperti tersebut berdasarkan kolom masing-masing.

- d) Isilah kolom **Rata-Rata** dengan ketentuan rata-rata dari nilai pada Test 1, Test 2, dan Test 3, dengan *Rumus:* =AVERAGE(C6:E6)
- e) Isilah kolom Nilai Huruf dengan ketentuan sebagai berikut: Jika Rata-rata >=90, maka A Jika Rata-rata 80-89, maka B Jika Rata-rata 70-79, maka C *Rumus:* =IF(F6>=90;"A";IF(F6>=80;"B";IF(F6>=70;"C";IF(F6<70;"D"))))</li>
- f) Isilah kolom Predikat dengan ketentuan sebagai berikut: Jika Nilai Huruf = A, maka Memuaskan Jika Nilai Huruf = B, maka Baik Jika Nilai Huruf = D, maka Kurang *Rumus:* =IF(G6="A";"Memuaskan";IF(G6="B";"Baik";IF(G6="C";"Cukup";IF(G6="D";"Kurang"))))
- g) Isilah kolom Keterangan dengan ketentuan sebagai berikut: Jika Rata-rata >=70, maka LULUS Jika Rata-rata <70, maka Mengulang</li>
  - *Rumus:* =IF(F6>=70;"LULUS";"Mengulang")
- h) Buat pula ke dalam grafik lingkaran berdasarkan data tersebut.
- i) Ubah Judul Sheet dengan Judul: Tugas 2